# ELEKTRONICKÝ PORTÁL KATEGORIZÁCIA

Návod registrácie nových používateľov

(získanie a inštalácia prístupového a podpisového certifikátu)

# Obsah

| 1. | Úvo    | d                                            | . 3 |
|----|--------|----------------------------------------------|-----|
| 2. | Рорі   | is produktu                                  | . 3 |
| 3. | Proc   | es registrácie                               | . 3 |
|    | 3.1.   | Úvodná stránka portálu                       | . 3 |
|    | 3.2.   | Kontrola nastavení                           | . 3 |
|    | 3.2.1. | Inštalácia komponentu Signing Tool           | 11  |
|    | 3.3.   | Osobné údaje                                 | . 5 |
|    | 3.4.   | Prehľad vyplnených údajov                    | . 6 |
|    | 3.5.   | Generovanie žiadosti o prístupový certifikát | . 6 |
|    | 3.6.   | Ukončenie procesu registrácie                | . 8 |
| 4. | Proc   | zes vydania prístupového certifikátu         | . 9 |
| 5. | Proc   | es inštalácie prístupového certifikátu       | . 9 |

# 1. Úvod

Dokument popisuje systém z hľadiska nového používateľa. Prezentuje grafické rozhranie a procesy, ktoré systém implementuje na zabezpečenie služby registrácie nových používateľov.

# 2. Popis produktu

Informačný systém umožňuje vykonávať kategorizáciu liekov výhradne v elektronickej podobe.

# 3. Proces registrácie

Kapitola popisuje kroky, ktorými prejde nový používateľ pri procese registrácie. Každý krok je doplnený náhľadom grafického rozhrania.

# 3.1. Úvodná stránka portálu

Nový používateľ prichádza do prvého kontaktu so systémom prostredníctvom hlavnej stránky verejnej zóny portálu.

| omov Kategorizá                                                                                  | cia liekov                                                                                                    | Kategorizácia dietetických potravin                                                                                                    | Kategorizácia zdravotníckych pomôcok                                                                                                    |
|--------------------------------------------------------------------------------------------------|----------------------------------------------------------------------------------------------------|----------------------------------------------------------------------------------------------------|----------------------------------------------------------------------------------------------------|
| Aplikácia na vytvorenie<br>podpisu<br>Aplikácia na overenie<br>podpisu<br>Príručka k registrácii | Vitajte na<br>Tento porta<br>úhrady liekov,<br>zákonov (ďalej<br>Slovenskej rep<br>ods. 6 zákona o<br>zmluvy medzi ú<br>Portál sa :<br>certifikát a pre<br>servera pomor<br>stránkami. Táto<br>či pozmeneniu<br>Prajeme V | a portáli Kategorizácia!<br>tál umožňuje realizovať proces kategorizácie výhradne v elektry<br>zdravotníckych pomôcok a dietetických potravín na základe<br>j len "zákon") žiadosti a iné podania sa ministerstvu doruču,<br>publiky na účely kategorizácie a úradného určenia cien (ďalej<br>doručovanie podaní prostredníctvom elektronického portálu K<br>účastníkom konania a ministerstvom.<br>skladá z dvoch zón - neverejnej a verejnej. Na prístup do p<br>ehliadač Internet Explorer. SSL certifikát zabezpečuje šifrova<br>cou digitálných certifikátov. Zaistuje bezpečnú komunikáciu<br>o funkcia zaisťuje, že medzi počítačom užívateľa a serverom r<br>i prenášaných dát. Na prístup do verejnej zóny nie je žiadne ot<br>/ám príjemné používanie portálu. | onickej podobe. Podľa § 75 ods. 1 zákona o rozsahu a podmienka<br>verejného zdravotného polstenia a o zmene a doplnení niektorýu<br>jú prostvedníctvom elektronického potálu Ministerstva zdravotních<br>a Jako "elektronický potrál Kategorizácia" alebo "potál"). Podla § 7<br>čategorizácia je podmienené predchádzajúcím uzatvorením písomn<br>privátnej zóny je potrebný prihlasovací Secure Sockets Layer (SS<br>nie prenášaných dát proti zneužitiu tretími osobami a autentizác<br>u medzi počitáčom koncového užívateľa a navštívenými webový<br>nemôže dôjsť k neoprávnenému zachyteniu a následnému zneužiti<br>predzenie. |

© MZ SR 2011 | Kontakt | Napíšte nám | Vyhlásenie o prípustnosti | Podmienky používania | Technická podpora | www.health.gov.sk

Na hlavnej stránke je možné nájsť odkazy do verejnej zóny portálu. Pre proces registrácie je dôležitá linka vpravo hore [Regist[Ryať nového používateľa]. Kliknutím na linku je používateľ presmerovaný do zóny registrácie.

#### 3.2.Kontrola nastavení

V zóne registrácie je používateľovi najskôr ukázaná stránka s prehľadom nastavení, ktoré sú potrebné pre úspešný priebeh a dokončenie registrácie. Tieto nastavenia sa kontrolujú voči používateľovmu prehliadaču a operačnému systému.

#### [Registrovať nového používateľa]

Ministerstvo zdravotníctva SR - Kategorizácia

| Domov Kategorizác<br>Úradné určenie                                                                             | cia liekov<br>e cien liekov                                                            | Kategorizácia dietetických potravín                                                                                                    | Kategorizácia zdravotníckych pomôcok<br>Kategorizácia špeciálnych zdravotníckych materiálov                                                                                                    |
|----------------------------------------------------------------------------------------------------|----------------------------------------------------------------------------------------|----------------------------------------------------------------------------------------------------|----------------------------------------------------------------------------------------------------|
| Domov<br>• Aplikácia na vytvorenie<br>podpisu<br>• Aplikácia na overenie<br>podpisu<br>• Príručka k registrácii | Registrácia pou<br>Na prácu v privá<br>Tieto požiadavky<br>odstrániť. Pokiaľ           | iživateľa - Krok 1/4<br>tnej zóne portálu a na registračný proces nového pou<br>sú zhrnuté v tabuľke uvedenej nižšie spolu s pomoci<br>nie sú splnené všetky body v tabuľke, nie je možné p<br>liadača, ieho nastavení a nutných súčastí | žívateľa je potrebné, aby internetový prehliadač spĺňal požiadavky portálu.<br>nými inštrukciami, ktoré napovedajú, ako je možné niektoré nedostatky<br>okračovať v registrácii a používaní portálu. |
|                                                                                                    | <ul> <li>Prehliada</li> <li>Verzia G</li> <li>Nainštala</li> </ul>                     | ač Google Chrome alebo Microsoft Edge na platforme<br>oogle Chrome 53 a vyššia alebo Microsoft Edge 42 a<br>ovaný a spustený Signing Tool                                                                                                | e Windows<br>vyššia                                                                                                    |
|                                                                                                    | Riešenie prot<br>Postup inštalá<br>1) Kliknúť na n<br>2) Spustiť inšta<br>Skontrolovať | olému: Nainštalovaný a spustený Signing Tool<br>cie Signing Tool.<br>asledujúcu linku - Signing Tool.<br>aláciu stiahnutého súboru.<br>Signing Tool ලා<br>spracovaním osobných údajov ministerstvom pre úč                               | ely kategorizácie                                                                                                    |

© MZ SR 2011 | Kontakt | Napíšte nám | Vyhlásenie o prípustnosti | Podmienky používania | Technická podpora | www.health.gov.sk

Systém kontroluje údaje uvedené v tabuľke v hlavnej časti stránky.

Prehliadač Google Chrome alebo Microsoft Edge na platforme Windows

- Verzia Google Chrome 53 a vyššia alebo Microsoft Edge 42 a vyššia
- Nainštalovaný a spustený Signing Tool

V prípade, že niektoré nastavenie nie je uvedené správne, alebo chýbajú nainštalované komponenty potrebné pre dokončenie inštalácie

Nainštalovaný a spustený Signing Tool

, systém ponúkne riešenie

problému.

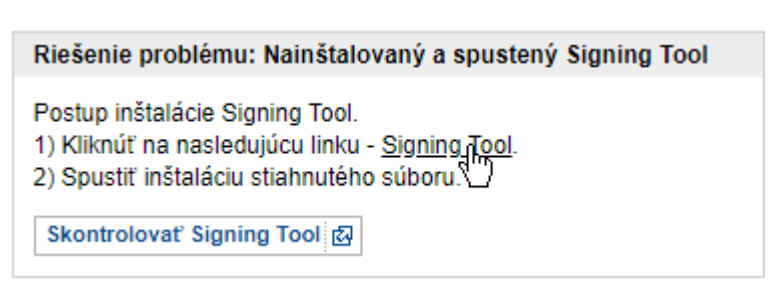

V prípade, že všetky nastavenia sú správne, môže používateľ pokračovať v registrácii. Tabuľka nastavení bude vyzerať nasledovne:

Prehliadač Google Chrome alebo Microsoft Edge na platforme Windows
 Verzia Google Chrome 53 a vyššia alebo Microsoft Edge 42 a vyššia
 Nainštalovaný a spustený Signing Tool

Pre pokračovanie v inštalácii je potrebné, aby používateľ potvrdil súhlas so spracovaním osobných údajov.

Súhlasím so spracovaním osobných údajov ministerstvom pre účely kategorizácie

Po potvrdení súhlasu Súhlasím so spracovaním osobných údajov ministerstvom pre účely kategorizácie je používateľovi zobrazené tlačidlo Registrovať nového používateľa . Stlačením tohto tlačidla systém ponúkne používateľovi druhý krok registrácie – osobné údaje.

### 3.3.Osobné údaje

Druhým krokom registrácie je zadanie osobných údajov používateľa. Pri každom údaji je uvedený aj obrázok <sup>(i)</sup>. Prejdením kurzora myši nad obrázok sa ukáže doplňujúci informačný text. Povinné údaje sú označené hviezdičkou na konci, napríklad **Typ dokladu\*** <sup>(i)</sup>.

| Domov                                 | Kategorizác<br>Úradné určenie | ia liekov<br>cien liekov | Kategorizácia dietetických potravín              | Kategorizácia zdravotníckych pomôcok<br>Kategorizácia špeciálnych zdravotníckych materiálov |
|---------------------------------------|-------------------------------|--------------------------|--------------------------------------------------|---------------------------------------------------------------------------------------------|
| Domov                                 |                               |                          |                                                  |                                                                                             |
| <ul> <li>Apliká<br/>podpis</li> </ul> | cia na vytvorenie<br>su       | Registrácia po           | užívateľa - Krok 2/4                             |                                                                                             |
| <ul> <li>Apliká<br/>podpis</li> </ul> | cia na overenie<br>su         | Osobné údaj              | e používateľa                                    |                                                                                             |
| <ul> <li>Príruč</li> </ul>            | ka k registrácii              | Meno a priezvis          | sko* 👔                                           |                                                                                             |
|                                       |                               | Jaroslav Ukážk           | a                                                |                                                                                             |
|                                       |                               | Telefónne číslo          | i                                                |                                                                                             |
|                                       |                               |                          |                                                  |                                                                                             |
|                                       |                               | E-mailová adre           | sa* i                                            |                                                                                             |
|                                       |                               | jaroslav.ukazka          | a@gmail.com                                      |                                                                                             |
|                                       |                               | Rodné číslo* [           | D                                                |                                                                                             |
|                                       |                               | 7777777777               |                                                  |                                                                                             |
|                                       |                               | Ulica* i                 |                                                  |                                                                                             |
|                                       |                               | Limbova 3                |                                                  |                                                                                             |
|                                       |                               | Mesto* i                 |                                                  |                                                                                             |
|                                       |                               | Bratislava               |                                                  |                                                                                             |
|                                       |                               | PSČ* 🚺                   |                                                  |                                                                                             |
|                                       |                               | 821208                   |                                                  |                                                                                             |
|                                       |                               | Krajina* i               |                                                  |                                                                                             |
|                                       |                               | Slovensko                | ~                                                |                                                                                             |
|                                       |                               | Typ dokladu* [           | D                                                |                                                                                             |
|                                       |                               | Občiansky pre            | ukaz 🗸 🗸                                         |                                                                                             |
|                                       |                               | Číslo dokladu*           | <b>i</b>                                         |                                                                                             |
|                                       |                               | SL11111                  |                                                  |                                                                                             |
|                                       |                               | Platnosť dokla           | du* i                                            |                                                                                             |
|                                       |                               | 09.03.2016               |                                                  | III III III III III III III III III II                                                      |
|                                       |                               | Vydavateľ dokl           | adu* (i)                                         |                                                                                             |
|                                       |                               | OR PZ Bratisla           | va                                               |                                                                                             |
|                                       |                               | Vie s                    | om robot<br>Ochrana súkromia - Zmluvně podmienky |                                                                                             |
|                                       |                               | Naspat 🕈 🤇               | Juosiat 🕈                                        |                                                                                             |

Pri vypĺňaní údaja "Platnosť dokladu" pomocou *Kalendára* (tlačidlo na pravej strane) je potrebné zadávať údaje v poradí: rok – mesiac – deň.

Súčasťou formulára je aj tzv. CAPTCHA, ochranný mechanizmus, ktorý potvrdzuje, že používateľ je človek, nie automat.

Po vyplnení všetkých povinných údajov je potrebné formulár odoslať stlačením tlačidla Odoslať 🔸

V prípade, že niektoré údaje nebudú vyplnené správne, je používateľ upozornený červeným textovým popisom vedľa poľa, ktoré bolo nesprávne vyplnené. Ostatné zadané údaje zostanú zachované, ale text v komponente CAPTCHA je potrebné opätovne napísať.

# 3.4.Prehľad vyplnených údajov

Po odoslaní formulára s osobnými údajmi žiadateľa sa zobrazí prehľad vyplnených údajov.

| Úradné určeni                              | cia liekov<br>ie cien liekov                                                | Kategorizácia dietetických potrav                                                                                                    | vin Kategorizácia zdravotnickych pomôcok<br>Kategorizácia špeciálnych zdravotnickych materiál          |
|--------------------------------------------|-----------------------------------------------------------------------------|----------------------------------------------------------------------------------------------------|----------------------------------------------------------------------------------------------------|
| omov<br>Aplikácia na vytvorenie<br>podpisu | Registrácia použ                                                            | ivateľa - Krok 3/4                                                                                                    |                                                                                                    |
| Aplikácia na overenie                      | Údaje do žiado                                                              | sti o prístupový certifikát                                                                                                    |                                                                                                    |
|                                            |                                                                             |                                                                                                    |                                                                                                    |
|                                            | uvádzané bez d<br>tomto kroku si v<br>Ztožen                                | liakritiky. Korekciu údajov je možné vykonat len<br>yžadujú opätovné spustenie celého procesu re<br>ile subjektu žiadsoti o certifikát                                                                                                    | pred kliknutím na tlačidlo "Dokončiť generovanie žiadosti". Chyby zistené po<br>gistrácie používateľa. |
|                                            | uvádzané bez d<br>tomto kroku si v<br>Zložen<br>CN                          | liakritiky. Korekciu údajov je možné vykonat len<br>yžadujú opätovné spustenie celého procesu re<br>nie subjektu žiadsoti o certifikát<br>Jaroslav Ukazka                                                                                  | pred kliknutím na tlačidlo "Dokončiť generovanie žiadosti". Chyby zistené po<br>gistrácie používateľa. |
|                                            | uvádzané bez d<br>tomto kroku si v<br>Zložen<br>CN<br>OU                    | liakritiky. Korekciu údajov je možné vykonat len<br>yžadujú opätovné spustenie celého procesu re<br>ne subjektu žiadsoti o certifikát<br>Jaroslav Ukazka<br>Pre ucely kategorizacie MZ SR                                                  | pred kliknutím na tlačidlo "Dokončiť generovanie žiadosti". Chyby zistené po<br>gistrácie používateľa. |
|                                            | uvádzané bez d<br>tomto kroku si v<br>Zložen<br>CN<br>OU<br>L               | liakritiky. Korekciu údajov je možné vykonat len<br>yžadujú opätovné spustenie celého procesu re<br>lie subjektu žladsoti o certifikát<br>Jaroslav Ukazka<br>Pre ucely kategorizacie MZ SR<br>Bratislava                                   | pred kliknutím na tlačidlo "Dokončiť generovanie žiadosti". Chyby zistené po<br>gistrácie používateľa. |
|                                            | uvádzané bez d<br>tomto kroku si v<br>Zložen<br>CN<br>OU<br>L<br>C          | liakritiky. Korekciu údajov je možné vykonat len<br>yžadujú opätovné spustenie celého procesu re<br>lie subjektu žladsoti o certifikát<br>Jaroslav Ukazka<br>Pre ucely kategorizacie MZ SR<br>Bratislava<br>SK                             | pred kliknutím na tlačidlo "Dokončiť generovanie žladosti". Chyby zistené po<br>gistrácie používateľa. |
|                                            | uvádzané bez d<br>tomto kroku si v<br>Zložen<br>CN<br>OU<br>L<br>C<br>Email | liakritiky. Korekciu údajov je možné vykonat len<br>yžadujú opätovné spustenie celého procesu re<br>ie subjektu žladsoti o certifikát<br>Jaroslav Ukazka<br>Pre ucely kategorizacie MZ SR<br>Bratislava<br>SK<br>jaroslav.ukazka@gmail.com | pred kliknutím na tlačidlo "Dokončiť generovanie žladosti". Chyby zistené po<br>gistrácie používateľa. |

© MZ SR 2011 | Kontakt | Napíšte nám | Vyhlásenie o prípustnosti | Podmienky používania | Technická podpora | www.health.gov.sk

Súčasťou prehľadu je aj informácia o tom, s akými údajmi bude vygenerovaná žiadosť o prístupový certifikát do neverejnej zóny portálu.

Stlačením tlačidla **Dokončiť generovanie žjadosti \*** sa spustí proces generovania žiadosti o prístupový certifikát.

### 3.5.Generovanie žiadosti o prístupový certifikát

| Notifikácia                                |
|--------------------------------------------|
| Prebieha generovanie žiadosti o certifikat |

Po ukončení generovania žiadosti sa zobrazí informácia.

| Notifikácia                                 |
|---------------------------------------------|
| Generovanie žiadosti o certifikát dokončené |
| Zatvoriť                                    |

Následne sa vygenerovaná žiadosť odošle do systému, čo môže trvať niekoľko sekúnd. Systém informuje používateľa správou.

| Notifikácia |                |   |
|-------------|----------------|---|
|             |                |   |
|             |                |   |
|             | Čakajte prosím |   |
|             |                |   |
|             |                | Ν |
|             |                | 3 |

Po dokončení generovania žiadosti končí proces registrácie.

#### 3.6. Ukončenie procesu registrácie

Systém po vykonaní krokov uvedených v predchádzajúcich kapitolách informuje používateľa, že "online" časť registrácie prebehla úspešne a zobrazí ďalšie informácie.

| Ministerstvo zdrav                                                                                              | otníctva SR -                                                                              | Kategorizácia                                                                                                    | [Registrovať nového používateľa]                                                                                                    |
|----------------------------------------------------------------------------------------------------|--------------------------------------------------------------------------------------------|----------------------------------------------------------------------------------------------------|----------------------------------------------------------------------------------------------------|
| Domov Kategorizá                                                                                                | icia liekov                                                                                | Kategorizácia dietetických potravín                                                                                                    | Kategorizácia zdravotníckych pomôcok                                                                                                    |
| Domov<br>• Aplikácia na vytvorenie<br>podpisu<br>• Aplikácia na overenie<br>podpisu<br>• Príručka k registrácii | Registrácia po<br>Registrácia<br>V krátkom ča<br>forme prilože<br>Pre další po<br>Naspäť ← | <b>xužívateľa - Krok 4/4</b><br><b>bola úspešná.</b><br>ase môžete očakávať potvrdzujúci email, v ktorom nájdete ider<br>aného súboru. Všetky údaje boli odoslané aj pracovníkom MZ<br>stup nasledujte inštrukcie v emaile. | ntifikačné číslo žiadosti o registráciu a kryptografickú žiadosť vo<br>SR, ktorí ju využijú pri procese vydávania prístupového certifikátu. |

© MZ SR 2011 | Kontakt | Napíšte nám | Vyhlásenie o prípustnosti | Podmienky používania | Technická podpora | www.health.gov.sk

Na e-mailovú adresu uvedenú v osobných údajoch je zaslaný potvrdzujúci e-mail s informáciami o ďalšom postupe. Prílohou e-mailu je aj žiadosť o prístupový certifikát.

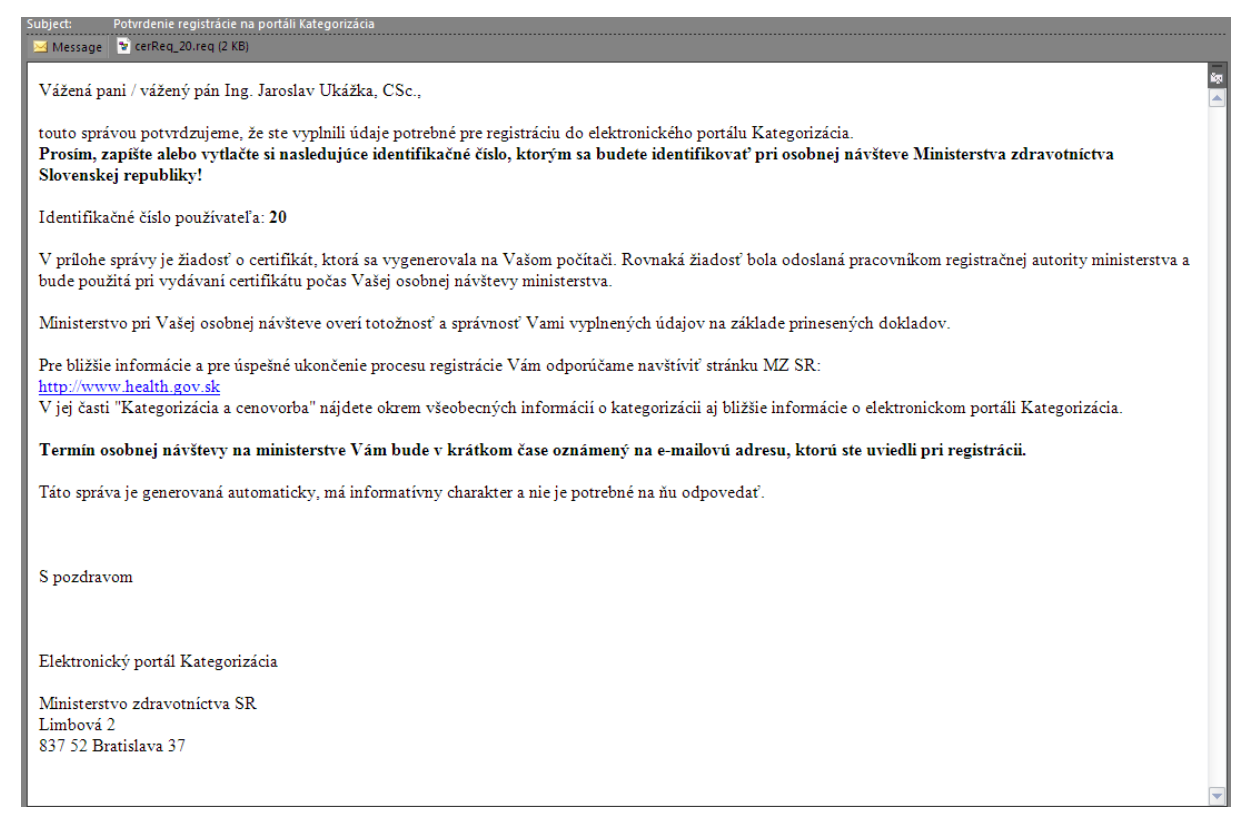

Úloha používateľa v procese registrácie končí. Je potrebné, aby ďalej osobne (na Ministerstve zdravotníctva Slovenskej republiky) absolvoval proces vydania prístupového certifikátu (na základe tu vygenerovanej žiadosti) a proces inštalácie prístupového certifikátu.

# 4. Proces vydania prístupového certifikátu

Proces vydania sa riadi osobitnými pravidlami, ktoré nie sú popísané v tomto dokumente. Kroky, ktoré je potrebné vykonať na vydanie certifikátu sú zverejnené v dokumentoch prístupných na <u>http://www.health.gov.sk/</u>.

Výstupom procesu je prístupový certifikát do neverejnej zóny portálu. O vydaní certifikátu je používateľ notifikovaný e-mailom.

| Subject: Vydanie certifikâtu pre potreby MZ SR                                                                                                    |
|----------------------------------------------------------------------------------------------------|
| Vazeny pan/pani Ing. Jaroslav Ukážka, CSc.,                                                                                                    |
| bol Vam vydany osobny certifikat CA Disig so seriovym cislom 025FEA1386493AAF9000000000000000060D166(hex). Tento certifikat je urceny pre pracu s portalom Kategorizacia<br>MZ SR.                                                                                                    |
| Instalaciu osobneho certifikatu spustite otvorenim nasledujucej linky a nasledovanim instrukcii: <u>https://kategorizacia.mzsr.sk/Registration/Account/InstallCertificate?</u><br>serial=025FEA1386493AAF9000000000000000166                                                                                                    |
| Upozornenie:<br>Certifikat je potrebne instalovat na rovnakom pocitaci, s pouzitim toho isteho konta a v rovnakom internetovom prehliadaci, ako tomu bolo pri registracii na portal<br>Kategorizacia.                                                                                                    |
| Po instalacii osobneho certifikatu odporucame vytvorit zalohu certifikatu a ulozit ju napr. na USB kluc, CD, DVD. Zaroven si bezpecnym sposobom uchovajte heslo, ktore<br>Vam bolo vygenerovane pri vytvarani zalohy. Zaloha je potrebna najma z dovodov moznej straty sukromneho kluca (napr. pri reinstalacii pocitaca, havárii HDD a pod.). |
| V pripade, ze instalacia certifikatu neprebehla uspesne, kontaktujte nase technicke oddelenie na <u>ra-kat@health.gov.sk</u> .                                                                                                    |
| V pripade, ze Vam bol vydany prvy osobny certifikat od CA Disig, odporucame prestudovat si navody dostupne na web strankach spolocnosti Disig (body 3 a 4):<br>http://www.disig.sk/index.php?id=57<br>http://www.disig.sk/index.php?id=134                                                                                                    |
| Prajeme Vam prijemnu pracu s portalom Kategorizacia MZ SR.                                                                                                    |
| S pozdravom,                                                                                                    |
| Disig, a.s.<br>Zahradnicka 151<br>821 08 Bratislava<br>+421-2-208 50 151                                                                                                    |
|                                                                                                    |

# 5. Proces inštalácie prístupového certifikátu

Proces nadväzuje na vydanie prístupového certifikátu. Kliknutím na inštalačnú linku uvedenú v potvrdení sa zobrazí stránka systému Registrácie, pomocou ktorej je možné vydaný prístupový certifikát nainštalovať. Stránka zobrazuje informácie o vydanom certifikáte.

#### Inštalácia prístupového certifikátu

Vážený používateľ, v registrácii ste vyplnili údaje, na základe ktorých Vám bol vydaný prístupový a podpisový certifikát, ktorý si môžete prostredníctvom tejto stránky nainštalovať. Jeho detaily sú zobrazené v nasledujúcej tabuľke.

| DN               | CN=Jaroslav Ukazka, OU=Pre ucely kategorizacie MZ SR, L=Bratislava, C=SK, SERIALNUMBER=28 |
|------------------|-------------------------------------------------------------------------------------------|
| Vydavateľ        | CN=Categorization CA, C=SK                                                                |
| Sériové číslo    | 10                                                                                        |
| Platnosť od - do | 5. 10. 2021 2:00:00 - 5. 10. 2031 1:59:59                                                 |
| Odtlačok         | C08C1DADFD103850A5218761C5CC5028633716AB                                                  |

#### Prístupový certifikát

V tejto oblasti sú zobrazené dáta Vášho certifikátu. Kliknutím na tlačidlá v spodnej časti stránky môžete certifikát jednoduchým spôsobom nainštalovať a následne zálohovať. Inštalácia prebehne úspešne iba na počítači, kde ste začali registráciu. Zálohovanie vytvorí na pracovnej ploche zálohovací súbor, ktorý bude obsahovať certifikát spolu s Vašim privátnym kľúčom. Tento súbor bude chránený heslom, ktoré je náhodne vygenerované, preto si ho zapíšte a uložte na bezpečné miesto.

| MIIEuzCCAqOgAwIBAgIBEDANBgkqhkiG9w0BAQsFADApMQswCQYDVQQGEwJTSzEa<br>MBgGA1UEAxMRQ2F0ZWdvcml6YXRpb24gQ0EwHhcNMjExMDA1MDAwMDAwMhcNMzEx<br>MDA0MjM10TU5WjBxMQswCQYDVQQFEwIy0DELMAkGA1UEBhMCU0sxEzARBgNVBAcM<br>CkJyYXRpc2xhdmExJjAkBgNVBASMHVByZSB1Y2VseSBrYXRIZ29yaXphY2lIIE1a<br>IFNSMRgwFgYDVQQDDA9KYXJvc2xhdiBVa2F6a2EwggEiMA0GCSqGSIb3DQEBAQUA<br>A4IBDwAwggEKAoIBAQCHMwDCLMa+xXfx4CqBTwDsLVpcngZwyVN0bm7GNB4S9Pqq<br>JGDNjIPpFD8aGtrWQPqPv5EuzmLygxxNptngE+3R0092v2jVfKOucv2N3k7I1yup<br>gt8fZKYdfiNuvaJ3r3p9aS6j3BdwPyMLNClpZPmNp4ZePy/9k9f3UrJK8xyEMm5Q<br>yd92yK/BzvdYJouNKSyzmEY/1sVPwWtJP+T7Gaw2B6AIFiGZSXJ4GVFZcmq+3uIR<br>vqMyB+0D8ewk3N0pgpYNDah0JZWBEAxkc76ZhbgpUAX76N1dVSgntK0mMI/XEUC+<br>xzMZyDj1YQsd4PRE1z2oZjpw/fDL/q5vQDTsfGRtAgMBAAGjgaUwgaIwDAYDVR0T<br>AQH/BAIwADAdBgNVHQ4EFgQUM3utF5LSM4k8gOKkQJ97W5jskHowCwYDVR0PBAQD<br>AgSwMBMGA1UdJQQMMAoGCcsGAQUFBwMCMCSGA1UdHwQkMCIwIXKAeoByGGmh0dHA6<br>Ly9sb2NhbGhvc3QvY2EvY2EuY3JsMCQGA1UdEQQdMBuBGWphcm9zbGF2LnVrYXpr |
|----------------------------------------------------------------------------------------------------|
| MBgGA1UEAxMRQ2F0ZWdvcml6YXRpb24gQ0EwHhcNMjExMDA1MDAwMDAwWhcNMzEx<br>MDA0MjM10TU5WjBxMQswCQYDVQQFEwIy0DELMAkGA1UEBhMCU0sxEzARBgNVBAcM<br>CkJyYXRpc2xhdmExJjAkBgNVBAsMHVByZSB1Y2VseSBrYXRl29yaXphY2l1IE1a<br>IFNSMRgwFgYDVQQDDA9KYXJvc2xhdiBVa2F6a2EwggEiMA0GCSqGSIb3DQEBAQUA<br>A4IBDwAwggEKAoIBAQCHMwDCLMa+xXfx4CqBTwDsLVpcngZwyVN0bm7GNB4S9Pqq<br>JGDNjIPpFD8aGtrWQPqPv5EuzmLygxxNptngE+3R0092v2jVfK0ucv2N3k7I1yup<br>gt8fZKYdfiNuvaJ3r3p9aS6j3BdwPyMLNClpZPmNp4ZePy/9k9f3UrJK8xyEMm5Q<br>yd92yK/BzvdYJouNKSyzmEY/1sVPwWtJP+T7Gaw2B6AIFiGZSXJ4GVFZcmq+3uIR<br>vqNyB+0D8ewk3N0pgpYNDah0JZWBEAxkc76ZhbgpUAX76N1dVSgntK0mMI/xEUC+<br>xzMZyDj1YQsd4PRE1z2oZjpw/fDL/q5vQDTsfGRtAgMBAAGjaUwgaIwDAYDVR0T<br>AQH/BAIwADAdBgNVHQ4EFgQUM3utF5LSM4k8gOKkQJ97W5jskHowCw7DVR0PBAQD<br>AgSwMBMGA1UdJQQMMAoGCcsGAQUFBwMCMCSGA1UdHwQKMCIwIXKaeByGGmh0dHA6<br>Ly9sb2NhbGhvc3QvY2EvY2EuY3JsMCQGA1UdEQQdMBuBGWphcm9zbGF2LnVrYXpr                                                                        |
| MDA0MjM10TUSWjBxMQswCQYDVQQFEwIyODELMAkGA1UEBhMCU0sxEzARBgNVBAcM<br>CkJyYXRpc2xhdmExJjAkBgNVBASMHVByZSB1Y2VseSBrYXR1Z29yaXphY2l1IE1a<br>IFNSMRgwFgYDVQQDDA9YYXJvc2xhdiBVa2F6a2EwggEiMA0GCSqGSIb3DQEBAQUA<br>A4IBDwAwggEKAoIBAQChMwDCLMa+xXfx4CqBTwDsLVpCngZwyVN0bm7GNB4S9Pqq<br>JGDNjIPpFD8aGtrWQPqPv5EuzmLygxxNptngE+3R0092v2jVfK0ucv2N3k7IJyup<br>gt8fZKYdfiNuvaJ3r3p9aS6j3BdwPyMLNClpZPmNp4ZePy/9k9f3UrJK8xyEMm5Q<br>yd92yK/BzvdYJouNKSyzmEY/1sVPwWtJP+T7Gaw2B6AIFiGZSXJ4GVFZcmq+3uIR<br>vqNyB+0D8ewk3N0pgpYWDah0JZMBEAxkc76ZhbgpUAX76N1dVSgntK0mMI/xEUC+<br>xzMZyDj1YQs44PRE1z2oZjpw/fDL/q5vQDTsfGRtAgMBAAGjgaUwgaIwDAYDVR0T<br>AQH/BAIwADAdBgNVHQ4EFgQUM3utF5LsM4k8g0KkQJ97W5jskHowCwYDVR0PBAQD<br>AgSwMBMGA1UdJQQMMAoGCCsGAQUFBwMCMCSGA1UdHwQkMCIwIXKaeByGGmh0dHA6<br>Ly9sb2NhbGhvc3QvY2EvY2EuY3JsMCQGA1UdEQQdMBuBGWphcm9zbGF2LnVrYXpr                                                                                                    |
| CkJyYXRpc2xhdmExJjAkBgNVBAsMHVByZSB1Y2VseSBrYXRlZ29yaXphY2llIE1a<br>IFNSMRgwFgYDVQQDDA9KYXJvc2xhdiBVa2F6a2EwggEiMA0GCSqGSIb3DQEBAQUA<br>A4IBDwAwggEKAoIBAQChMwDCLMa+xXfx4CqBTwDsLVpCngZwyVN0bm7GNB4S9Pqq<br>JGDNjIPpFD8aGtrWQPqPv5EuzmLygxxNptngE+3R0092v2jVfK0uCv2N3k71lyup<br>gt8fZKYdfiNuvaJ3r3p9aS6j3BdwPyMLNClpZPmNp4ZePy/9k9f3UrJX8xyEMm5Q<br>yd92yK/BzvdYJouNKSyzmEY/lsVPwWtJP+T7Gaw2B6AIFiGZSXJ4GVFZcmq+3uIR<br>vqNyB+0D8ewk3N0pgpYWDah0JZWBEAxkc76ZhbgpUAX76N1dVSgntK0mMI/xEUC+<br>xzMZyDjlYQsd4PRE1z2oZjpw/fDL/q5vQDTsfGRtAgMBAAGjgaUwgaIwDAYDVR0T<br>AQH/BAIwADAdBgNVHQ4EFgQUM3utF5LsM4k8gOKkQJ97W5jsKHowCwYDVR0PBAQD<br>AgSwMBMGA1UdJQQMMAoGCCsGAQUFBwMCMCsGA1UdHwQkMCIwIKAeoByGGmh0dHA6<br>Ly9sb2NhbGhvc3QvY2EvY2EuY3JsMCQGA1UdEQQdMBuBGWphcm9zbGF2LnVrYXpr                                                                                                    |
| IFNSMRgwFgYDVQQDDA9KYXJvc2xhdiBVa2F6a2EwggEiMA0GCSqGSIb3DQEBAQUA<br>A4IBDwAwggEKAoIBAQChMwDCLMa+xXfx4CqBTwDsLVpCngZwyVN0bm7GNB4S9Pqq<br>JGDNjIPpFD8aGtrWQPqPv5EuzmLygxxNptngE+3R0092v2jVfK0uCv2N3k7Ilyup<br>gt8fZKYdfiNuvaJ3r3p9aS6j3BdwPyMLNClpZPmNp4ZePy/9k9f3UrJK8xyEMm5Q<br>yd92yK/BzvdYJouNKSyzmEY/lsVPwWtJP+T7Gav2B6AIFiGZSXJ4GVFZcmq+3uIR<br>vqNyB+0D8ewk3N0pgpYWDah0JZWBEAxkc76ZhbgpUAX76N1dVSgntK0mMI/xEUC+<br>xzMZyDjlYQsd4PRE1z2oZjpw/fDL/q5vQDTsfGRtAgMBAAGjgaUwgaIwDAYDVR0T<br>AQH/BAIwADAdBgNVHQ4EFgQUM3utF5LSM4k8g0KkQJ97W5jskHowCwYDVR0PBAQD<br>AgSwMBMGA1UdJQQMMAoGCCsGAQUFBwMCMCsGA1UdHwQkMCIwIKAeoByGGmh0dHA6<br>Ly9sb2NhbGhvc3QvY2EvY2EuY3JsMCQGA1UdEQQdMBuBGWphcm9zbGF2LnVrYXpr                                                                                                    |
| A4IBDwAwggEKAoIBAQChMwDCLMa+xXfx4CqBTwDsLVpCngZwyVN0bm7GNB4S9Pqq<br>JGDNjIPpFD&aGtrWQPqV5EuzmLygxxNptngE+3ROO92v2jVfKOuCv2N3k7Ilyup<br>gt&fZKYdfiNuvaJ3r3p9aS6j3BdwPyMLNClpZPmNp4ZePy/9k9f3UrJK&xyEMm5Q<br>yd92yK/BzvdYJouNKSyzmEY/1sVPwWtJP+T7Gav2B6AIFigZSXJ4GVFZcmq+3uIR<br>vqNyB+0D&ewk3N0pgpYWDah0JZWBEAxkc76ZhbgpUAX76N1dVSgntK0mMI/xEUC+<br>xzMZyDjlYQsd4PRE1z2oZjpw/fDL/q5vQDTsfGRtAgMBAAGjgaUwgaIwDAYDVR0T<br>AQH/BAIwADAdBgNVHQ4EFgQUM3utF5LSM4k8gOKkQJ97W5jskHowCwYDVR0PBAQD<br>AgSwMBMGA1UdJQQMMAoGCCsGAQUFBwMCMCSGA1UdHwQkMCIwIKAeoByGGmh0dHA6<br>Ly9sb2NhbGhvc3QvY2EvY2EuY3JsMCQGA1UdEQQdMBuBGWphcm9zbGF2LnVrYXpr                                                                                                    |
| JGDNjIPpFD&aGtrWQPqPv5EuzmLygxxNptngE+3R0092v2jVfKOuCv2N3k7Ilyup<br>gt&fZKYdfiNuvaJ3r3p9aS6j3BdwPyMLNClpZPmNp4ZePy/9k9f3UrJK&xyEMm5Q<br>yd92yK/BzvdYJouNKSyzmEY/1sVPwWtJP+T7Gaw2B6AIFiGZXJ4GVFZcmq+3uIR<br>vqNyB+0D&ewk3N0pgpYWDah0JZWBEAxkc76ZhbgpUAX76N1dVSgntK0mMI/xEUC+<br>xzMZyDj1Vgsd4PRE1z2oZjpw/fDL/q5vQDTsfGRtAgMBAAGjgaUwgaIwDAYDVR0T<br>AQH/BAIwADAdBgNVHQ4EFgQUM3utF5LSM4k&gOKkQJ97W5jskHowCwYDVR0PBAQD<br>AgSwMBMGA1UdJQQMMAoGCcsGAQUFBwMCMCsGA1UdHwQkMCIwIKAeoByGGmh0dHA6<br>Ly9sb2NhbGhvc3QvY2EvY2EuY3JsMCQGA1UdEQQdMBuBGWphcm9zbGF2LnVrYXpr                                                                                                    |
| gt&fZKYdfiNuvaJ3r3p9aS6j3BdwPyMLNClpZPmNp4ZePy/9k9f3UrJK8xyEMm5Q<br>yd92yK/BzvdYJouNKSyzmEY/lsVPwWtJP+T7Gaw2B6AIFiGZSXJ4GVFZcmq+3uIR<br>vqNyB+0D8ewk3N0pgpYWDah0JZWBEAxkc76ZhbgpUAX76N1dVSgntK0mMI/xEUC+<br>xzMZyDjlYQsd4PRElz2oZjpw/fDL/q5vQDTsfGRtAgMBAAGjgaUwgaIwDAYDVR0T<br>AQH/BAIwADAdBgNVHQ4EFgQUM3utF5LSM4k8gOKkQJ97W5jskHowCwYDVR0PBAQD<br>AgSwMBMGA1UdJQQMMAoGCcsGAQUFBwMCMCsGA1UdHwQkMCIwIKAeoByGGmh0dHA6<br>Ly9sb2NhbGhvc3QvY2EvY2EuY3JsMCQGA1UdEQQdMBuBGWphcm9zbGF2LnVrYXpr                                                                                                    |
| yd92yK/BzvdYJouNKSyzmEY/lsVPwWtJP+T7Gaw2B6AIFiGZSXJ4GVFZcmq+3uIR<br>vqNyB+0D8ewk3N0pgpYWDah0JZNBEAxkc76ZhbgpUAX76N1dVSgntK0mMI/xEUC+<br>xzMZyDj1YQsd4PRE1z2oZjpw/fDL/q5vQDTsfGRtAgMBAAGjgaUwga1wDAYDVR0T<br>AQH/BAIwADAdBgNVHQ4EFgQUM3utF5LsM4k8gOKkQJ97W5jskHowCwYDVR0PBAQD<br>AgSwMBMGA1UdJQQMMAoGCCsGAQUFBWMCMCsGA1UdHwQKMCIwIKAeoByGGmh0dHA6<br>Ly9sb2NhbGhvc3QvY2EvY2EuY3JsMCQGA1UdEQQdMBuBGWphcm9zbGF2LnVrYXpr                                                                                                    |
| vqNyB+0D8ewk3N0pgpYWDah0JZWBEAxkc76ZhbgpUAX76N1dVSgntK0mMI/xEUC+<br>xzMZyDjlYQsd4PRE1z2oZjpw/fDL/q5vQDTsfGRtAgMBAAGjgaUwgaIwDAYDVR0T<br>AQH/BAIwADAdBgNVHQ4EFgQUM3utF5LsM4k8gOKkQJ97W5jskHowCwYDVR0PBAQD<br>AgSwMBMGA1UdJQQMMAoGCCsGAQUFBwMCMCsGA1UdHwQkMCIwIKAeoByGGmh0dHA6<br>Ly9sb2NhbGhvc3QvY2EvY2EuY3JsMCQGA1UdEQQdMBuBGWphcm9zbGF2LnVrYXpr                                                                                                    |
| xzMZyDjlYQsd4PRE1z2oZjpw/fDL/q5vQDTsfGRtAgMBAAGjgaUwgaIwDAYDVR0T<br>AQH/BAIwADAdBgNVHQ4EFgQUM3utF5LsM4k8gOKkQJ97W5jskHowCwYDVR0PBAQD<br>AgSwMBMGA1UdJQQMMAoGCCsGAQUFBwMCMCsGA1UdHwQkMCIwIKAeoByGGmh0dHA6<br>Ly9sb2NhbGhvc3QvY2EvY2EuY3JsMCQGA1UdEQQdMBuBGWphcm9zbGF2LnVrYXpr                                                                                                    |
| AQH/BAIwADAdBgNVHQ4EFgQUM3utF5LsM4k8gOKkQJ97W5jskHowCwYDVR0PBAQD<br>AgSwMBMGA1UdJQQMMAoGCCsGAQUFBwMCMCsGA1UdHwQkMCIwIKAeoByGGmh0dHA6<br>Ly9sb2NhbGhvc3QvY2EvY2EuY3JsMCQGA1UdEQQdMBuBGWphcm9zbGF2LnVrYXpr                                                                                                    |
| AgSwMBMGA1UdJQQMMAoGCCsGAQUFBwMCMCsGA1UdHwQkMCIwIKAeoByGGmh0dHA6<br>Ly9sb2NhbGhvc3QvY2EvY2EuY3JsMCQGA1UdEQQdMBuBGWphcm9zbGF2LnVrYXpr                                                                                                    |
| Ly9sb2NhbGhvc3QvY2EvY2EuY3JsMCQGA1UdEQQdMBuBGWphcm9zbGF2LnVrYXpr                                                                                                    |
|                                                                                                    |
| YUBnbWFpbC5jb20wDQYJKoZIhvcNAQELBQADggIBAL6yAFExttj+Lm4FNgnpuHPR                                                                                                    |
| Inštalovať prístupový certifikát 戻 Zálohovať 😜 Dokončiť inštaláciu 🗲                                                                                                    |

Pre inštaláciu je potrebné stlačiť tlačidlo **Inštalovať prístupnyý certifikát (R)**. Systém sa pokúsi nainštalovať certifikát do počítača používateľa. Systém informuje používateľa o úspešnom ukončení inštalácie.

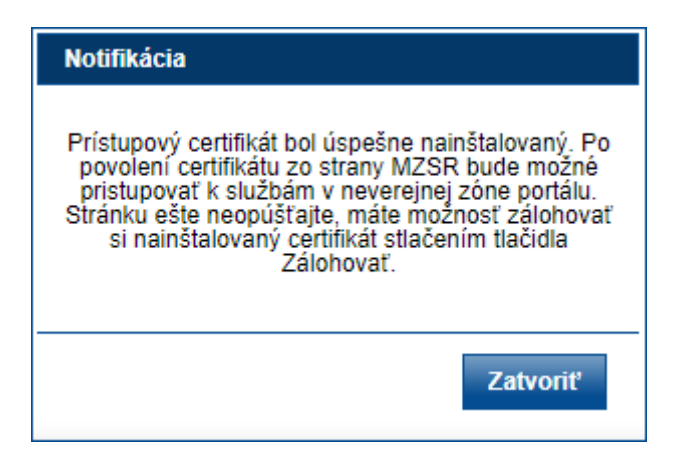

Po úspešnom nainštalovaní prístupového certifikátu sa odporúča nainštalovaný certifikát zálohovať.

To je možné po kliknutí na tlačidlo Zálohovať 📄, ktoré sa po nainštalovaní certifikátu odomklo. Po jeho stlačení systém vytvorí zálohu prístupového certifikátu na pracovnej ploche používateľa, o čom informuje nasledovnou správou:

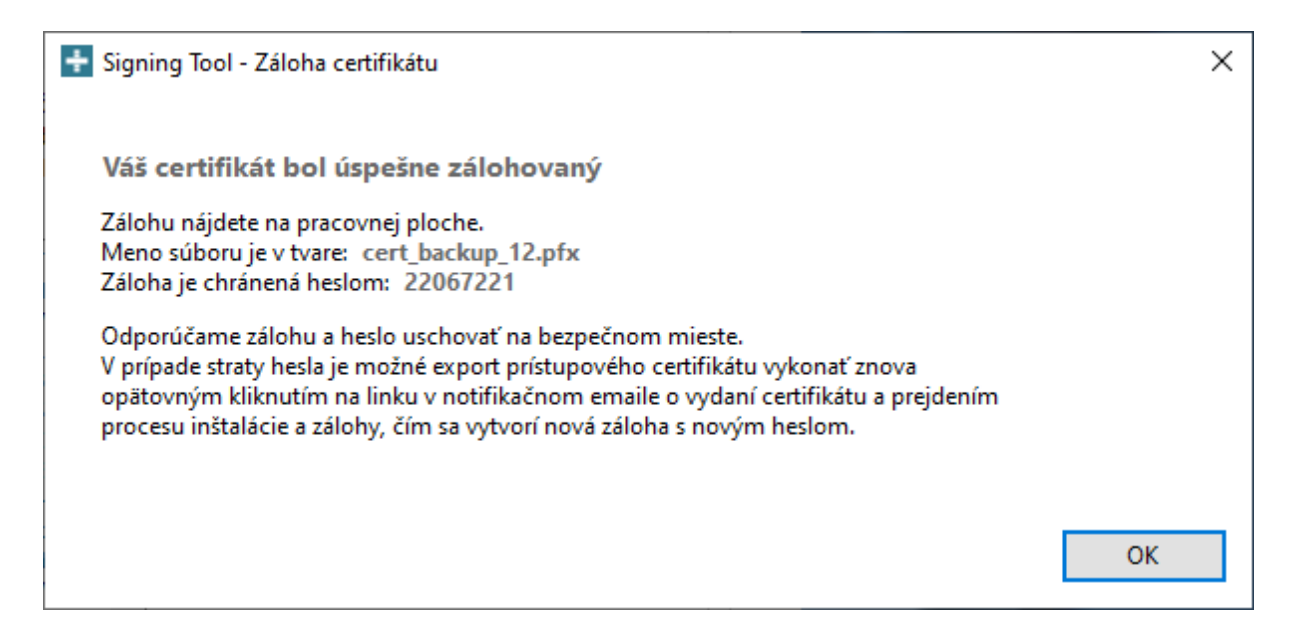

Záloha je chránená heslom. Toto heslo a súčasne zálohu prístupového certifikátu by si mal používateľ uložiť na bezpečnom mieste.

Po vytvorení zálohy systém odomkne tlačidlo dokončenia inštalácie **Dokončiť inštaláciu (\*)**, stlačením ktorého dôjde k presmerovaniu používateľa na hlavnú stránku verejnej zóny portálu.

# 6. Najčastejšie problémy

### 6.1.Inštalácia komponentu Signing Tool

Najčastejším problémom nastavení kontrolovaných v kapitole 3.2 býva neprítomnosť komponentu Signing Tool. Pre úspešnú inštaláciu komponentu Signing Tool je potrebné túto inštaláciu vykonať pod používateľom disponujúcim právami lokálneho administrátora, súčasne je nevyhnutné mať nainštalované prostredie .NET 5.0 (Desktop runtime).

Po stiahnutí Signing Tool je potrebné spustiť inštaláciu komponentu. Inštalácia je nastavená tak, že

vyžaduje minimum konfiguračných zmien. Stačí iba stláčať tlačidlo Mext 2011. Inštaláciu demonštruje séria obrázkov nižšie.

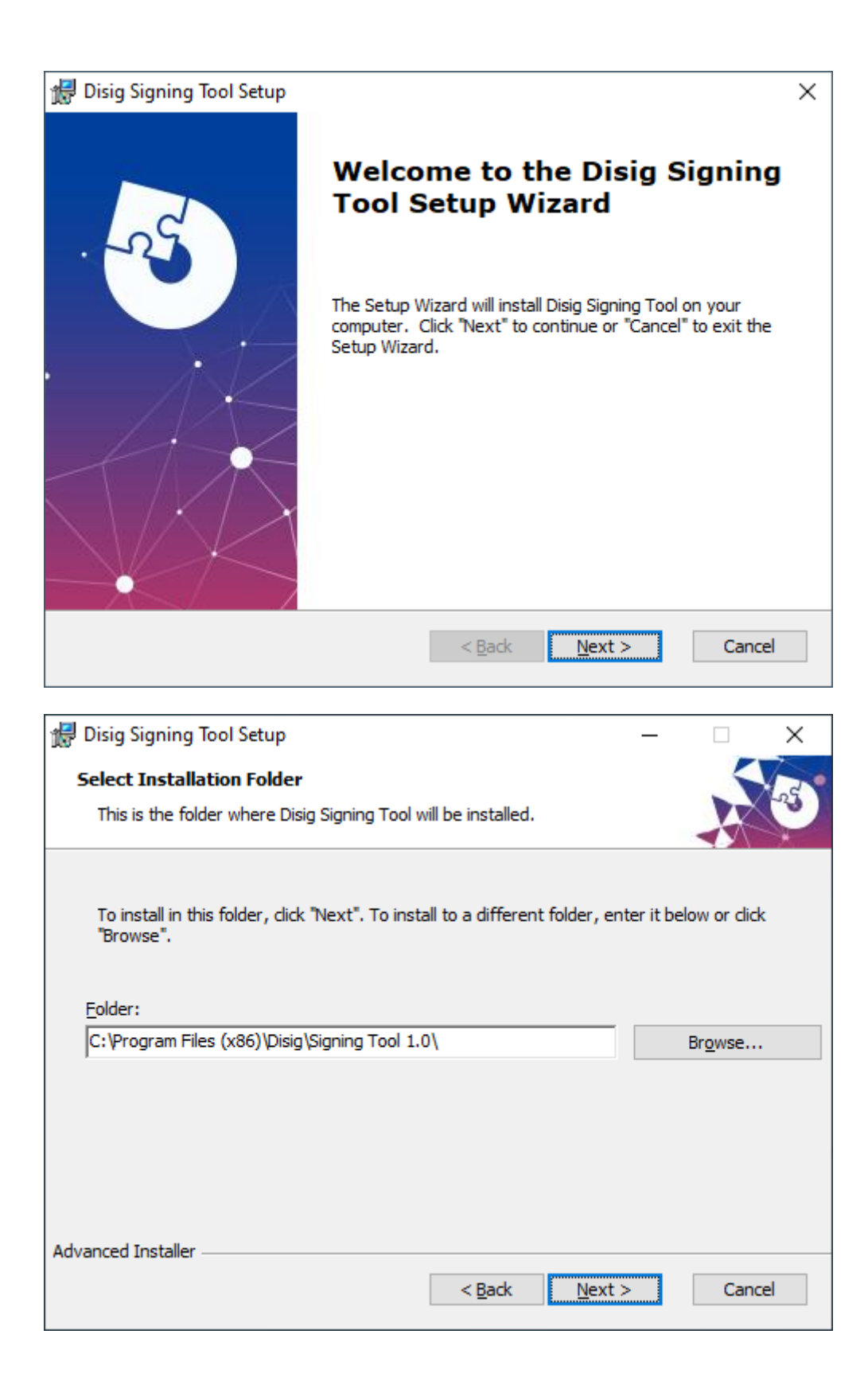

| 😸 Disig Signing Tool Setup 🛛 🗙                                                                                                    |  |  |  |  |  |  |  |
|----------------------------------------------------------------------------------------------------|--|--|--|--|--|--|--|
| Ready to Install                                                                                                    |  |  |  |  |  |  |  |
| The Setup Wizard is ready to begin the Disig Signing Tool installation                                                                                         |  |  |  |  |  |  |  |
| Click "Install" to begin the installation. If you want to review or change any of your installation settings, click "Back". Click "Cancel" to exit the wizard. |  |  |  |  |  |  |  |
|                                                                                                    |  |  |  |  |  |  |  |
|                                                                                                    |  |  |  |  |  |  |  |
|                                                                                                    |  |  |  |  |  |  |  |
| Advanced Installer                                                                                                    |  |  |  |  |  |  |  |
| < <u>B</u> ack <b>U</b> Install Cancel                                                                                                    |  |  |  |  |  |  |  |

Operačný systém Vás môže vyzvať, aby ste potvrdili, či súhlasíte s inštaláciou komponentu.

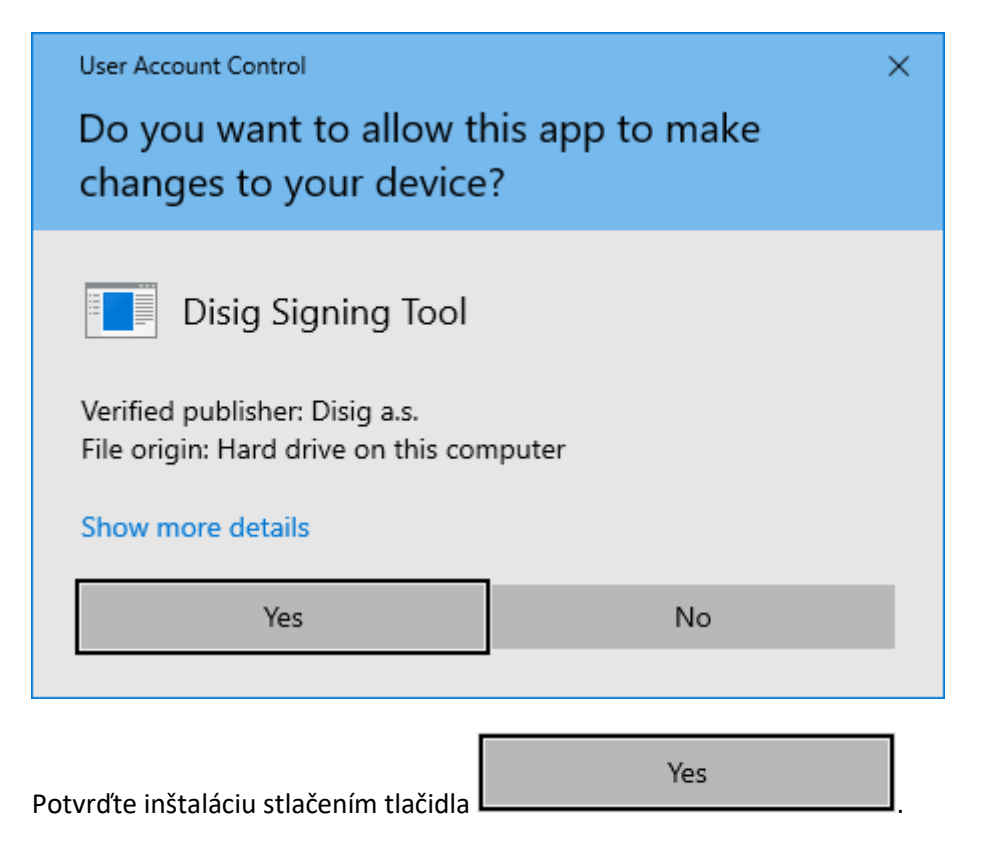

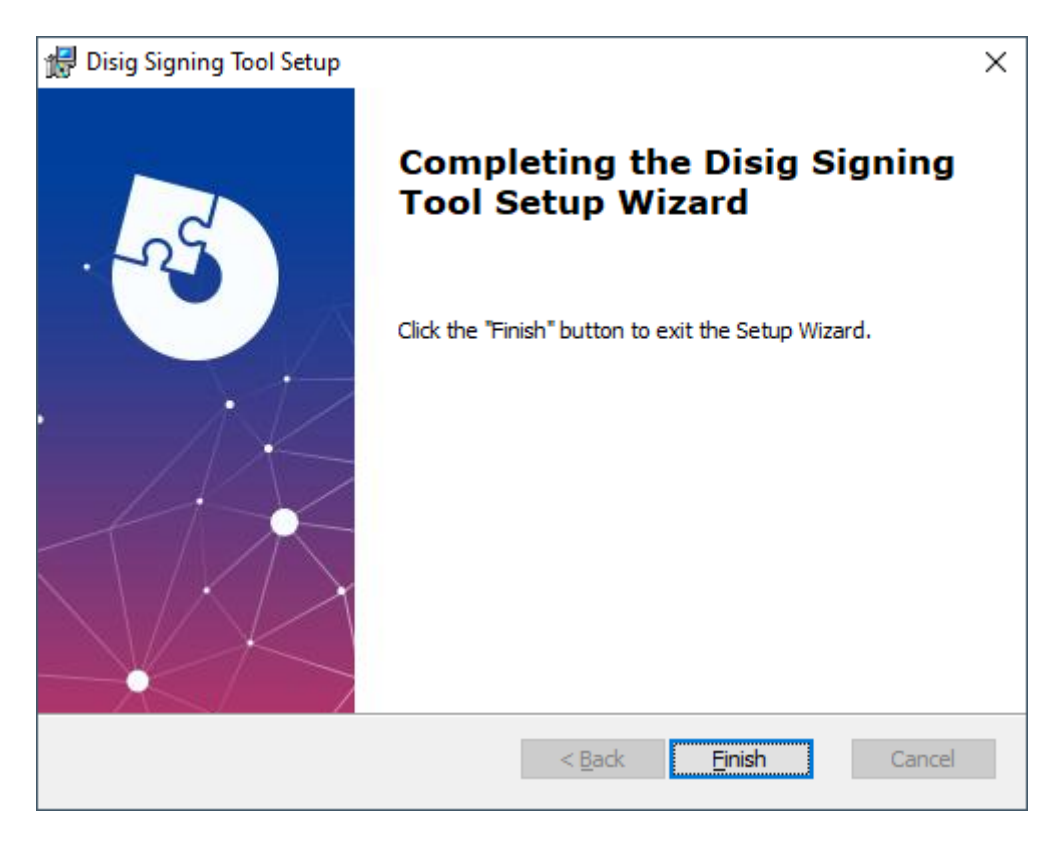

# 6.2.Nepodarilo sa zálohovať Váš prístupový certifikát

# 6.2.1. Opakované vytváranie záloh

Pri vytváraní zálohy certifikátu je bezpečnostné opatrenie, ktoré zakazuje opakované vytváranie záloh certifikátov.

| Notifikácia                                                                                                    |
|----------------------------------------------------------------------------------------------------|
| Nepodarilo sa zálohovať Váš prístupový certifikát. Detail chyby:<br>Unable to export certificate. It already was exported in last few<br>minutes. |
| Zatvoriť                                                                                                    |

Ak je potrebné opakované vytvorenie zálohy certifikátu, je potrebné v kontextovom menu aplikácie Signing tool povoliť nastavenie "Nastavenia -> Povoliť exportovanie certifikátu".

| O aplikácii                   |   |              |                                           |
|-------------------------------|---|--------------|-------------------------------------------|
| Vytvoriť žiadosť o certifikát |   |              |                                           |
| Zálohovať certifikát          |   |              | Spúšťať pri štarte systému                |
| Diagnostika                   | • |              | Povoliť exportovanie certifikátu          |
| Nastavenia                    | • | $\checkmark$ | Je možné vytvárať požiadavku o certifikát |
|                               |   |              |                                           |

# 6.2.2. Neexportovateľný privátny kľuč certifikátu

Pokiaľ sa pri pokuse o zálohovanie certifikátu zobrazí nasledujúce chybové hlásenie, môže to znamenať, že certifikát, z ktorého chcete vytvoriť zálohu má neexportovateľný privátny kľuč.

| Notifikácia                                                                         |
|-------------------------------------------------------------------------------------|
|                                                                                     |
|                                                                                     |
|                                                                                     |
| Nepodarilo sa zálohovať Váš prístupový certifikát. Detail chyby:<br>Internal error. |
|                                                                                     |
|                                                                                     |
|                                                                                     |
|                                                                                     |
| Zatvoriť                                                                            |

V takomto prípade je potrebné naimportovať certifikát zo starej zálohy s exportovateľným privátnym kľúčom.

# 🗧 嵾 Certificate Import Wizard

#### Private key protection

To maintain security, the private key was protected with a password.

Type the password for the private key.

| Display Password                                                                                                    |              |
|----------------------------------------------------------------------------------------------------|--------------|
| port options:                                                                                                    |              |
| Enable strong private key protection. You will be prompted ever<br>private key is used by an application if you enable this option. | ery time the |
| Mark this key as exportable. This will allow you to back up or to keys at a later time.                                             | ansport your |
| Protect private key using virtualized-based security(Non-expo                                                                       | rtable)      |
|                                                                                                    |              |
| ✓ Include <u>all</u> extended properties.                                                                                           |              |

Ak sa pokúšate zálohovať certifikát s neexportovateľným kľúčom cez kontextové menu aplikácie Signing tool, tak chybové hlásenie vyzerá nasledovne:

|                                                                                                    |                                                      |                    | ×       |  |  |  |  |
|----------------------------------------------------------------------------------------------------|------------------------------------------------------|--------------------|---------|--|--|--|--|
| ÷                                                                                                    | Nastala chyba!<br>Nebolo možné záloho                | vať certifikát.    |         |  |  |  |  |
|                                                                                                    |                                                      | ОК                 | Detaily |  |  |  |  |
| Key not valid for use in s                                                                                                    | pecified state.                                      |                    | ^       |  |  |  |  |
| at Internal.Cryptography.Pal.StorePal.Export(X509ContentType contentType,<br>SafePasswordHandle password)<br>at Internal.Cryptography.Pal.CertificatePal.Export(X509ContentType contentType, |                                                      |                    |         |  |  |  |  |
| at System.Security.Cryptography.X509Certificates.X509Certificate.Export                                                                                                    |                                                      |                    |         |  |  |  |  |
| (X509ContentType content<br>at #=zMIdPmfhnfaen1                                                                                                    | entType, String password)<br>KiObiF8gWuIA7Rep4rx\$a: | ==,#=zSOKtMMwAaOCz | 2()     |  |  |  |  |
| at #=z8yHThUpVkwvGVZtd8yXxqY7\$BHLn.#=zxwqnEemkTW7S(Object #=zuOtYnkU=,<br>EventArgs #=zCvOc9IO=)                                                                                            |                                                      |                    |         |  |  |  |  |